# Indicacions per a l'obtenció d'un certificat electrònic per a operar a la seu electrònica

Per identificar-se a la seu electrònica cal disposar d'un certificat electrònic.

Si no en teniu cap, cal que en demaneu un. Es recomanen, per la seva simplicitat d'obtenció i ús, els següents:

#### o Primera opció recomanada: IdCatMòbil

- Consisteix en utilitzar un codi que rebreu per SMS al vostre telèfon mòbil cada cop que necessiteu identificar-vos o signar documents.
- Es pot demanar per internet (sense necessitat de personar-se a cap centre) tinguent a mà el DNI, la targeta sanitària i el telèfon mòbil que utilitzareu.
- Segona opció recomanada: IdCat
  - Certificat digital que requereix la personació a un centre reconegut (l'Ajuntament de Girona n'és un) per validar la identitat de la persona.
  - Requereix la instal.lació del certificat digital al navegador de l'ordinador que es vol utilitzar per a realitzar els tràmits.

## Com obtenir un IdCATMòbil: requeriments

Per donar-vos d'alta necessitareu:

- DNI
- Targeta sanitària Individual del CatSalut (Servei Català de Salut)

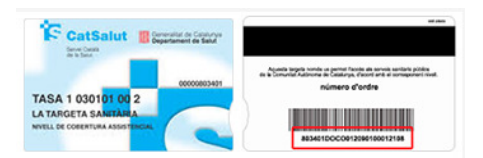

Telèfon mòbil

i accedir a la web https://idcatmobil.seu.cat/

| terenter<br>terenter<br>tidCAT, la fo                                                                    | Contraction of the second second seco | els tràmits i                                                                                                   |  |  |
|----------------------------------------------------------------------------------------------------|----------------------------------------------------------------------------------------------------|----------------------------------------------------------------------------------------------------|--|--|
| Experimenteu una administració                                                                           |                                                                                                    |                                                                                                    |  |  |
| (00-00)<br>Ràpida                                                                                        | Còmoda                                                                                                    | Segura                                                                                                    |  |  |
| Eviteu molestos desplaçaments i possibles esperes a<br>l'Oficina d'Atenció Ciutadana. Amb l'idCAT gaudiu | Feu les vostres gestions cómodament desde casa o<br>des d'on vulgueu amb la tauleta o mòbil a qualsevol                                                                                                    | La identificació digital garanteix que sou qui dieu en<br>els vostres tràmits en línia de forma equivalent a la |  |  |

En realitat hi ha una altra manera de demanar-lo si ja es disposa d'un certificat digital. Explicarem només el cas de que no es disposi de cap altre certificat digital per considerar que és el cas més comú.

#### Com obtenir un IdCATMòbil: Passos

El procediment d'alta consistirà en accedir a la web <u>https://idcatmobil.seu.cat/</u> i seguir els següents passos:

1. Seleccionar l'opció 'Alta sense certificat digital', que és l'opció per defecte, llegir les condicions d'ús i prémer el botó 'Comença'.

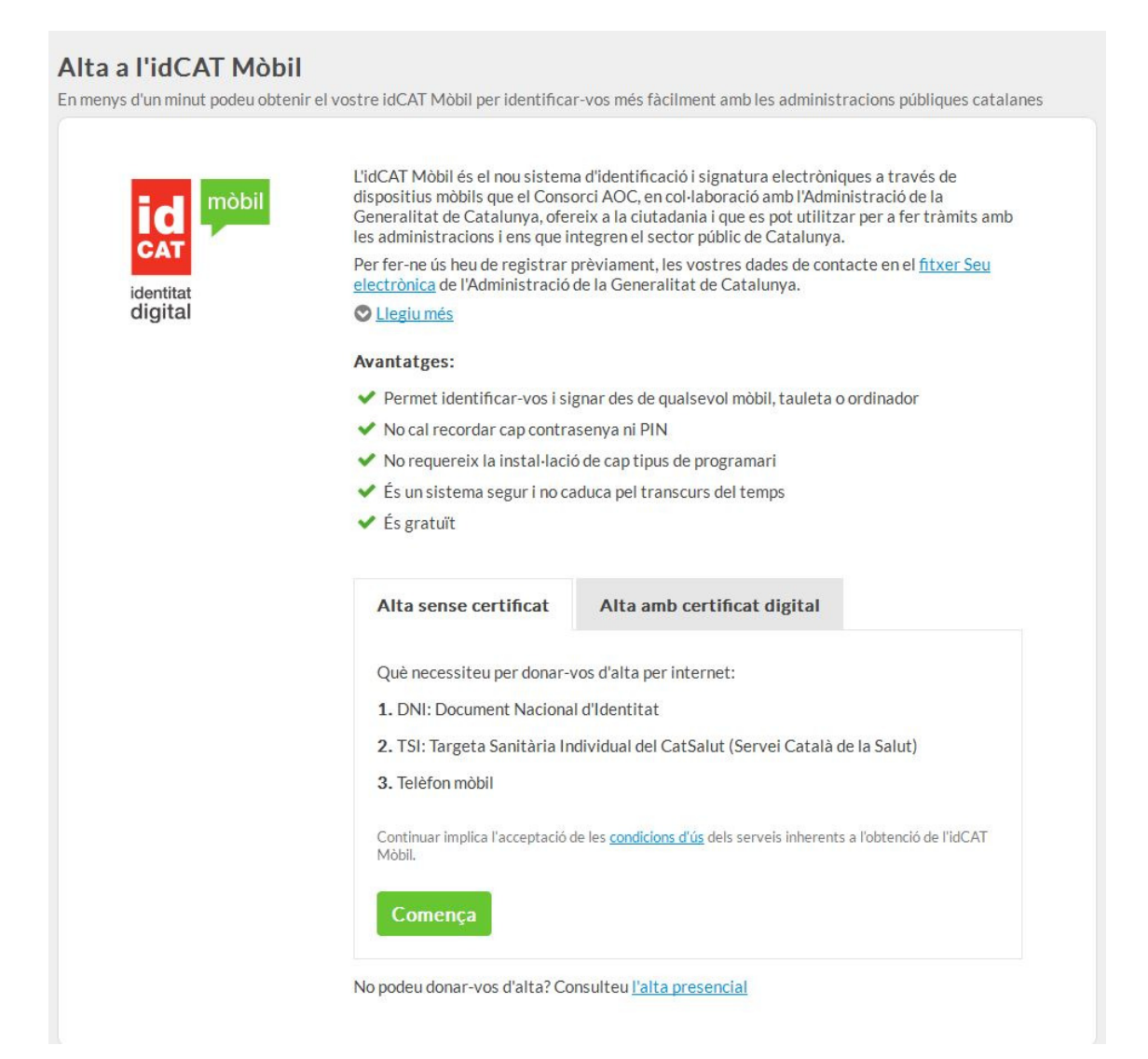

- 2. El sistema d'alta us demanarà les vostres dades identificatives que són:
  - El número de DNI/NIF
  - La data de caducitat del DNI/NIF (com que només es poden garantir aquests requisits, en la totalitat dels casos, amb el DNI/NIF, no és possible obtenir l'alta online amb un altre document identificatiu, com per exemple el NIE (que no en tots els casos disposa de data de caducitat).
  - La vostra data de naixement
  - El Codi de barres de la TSI del CatSalut (al revers)

| 12345678A<br>DNI vàlid fins<br>Dia Mes Au<br>Amb validesa PERMANENT<br>Data naixement<br>Dia Mes Au                                                                         | On ho trobo                                                                              |
|----------------------------------------------------------------------------------------------------|------------------------------------------------------------------------------------------|
| DNI vàlid fins<br>Dia Mes Ad<br>Amb validesa PERMANENT<br>Data naixement<br>Dia Mes Ad                                                                                      | On ho trobo                                                                              |
| Dia     Mes     Ar       Amb validesa PERMANENT       Data naixement       Dia     Mes     Ar                                                                               | יער<br>ר<br>אר                                                                           |
| Amb validesa PERMANENT       Data naixement       Dia     Mes                                                                                                    | ז                                                                                        |
| Data naixement Dia Mes A                                                                                                    | лу                                                                                       |
| Dia Mes Ai                                                                                                    | лy                                                                                       |
|                                                                                                    |                                                                                          |
| Codi de barres targeta CatSa                                                                                                    | alut <u>On ho trobo</u>                                                                  |
| 803401TASA10301010029                                                                                                    | 12318                                                                                    |
| Continuar implica que:<br>Declareu que les dades que feu<br>autoritzeu al Consorci AOC i l'<br>Generalitat de Catalunya a la se<br>Dirección General de Policía i<br>Salut. | constar són certes,<br>Administració de la<br>va comprovació a la<br>al Servei Català de |

3. El sistema validarà les dades identificatives introduïdes i, si són correctes, us demanarà el número de telèfon mòbil i l'adreça de correu electrònic.

| ompleteu l | Hola <b>J</b><br>es dades del vostre nou idCAT Mòbi |
|------------|-----------------------------------------------------|
| Número     | de mòbil                                            |
| +34 🕶      | 677                                                 |
| Adreça d   | e correu electrònic                                 |
| nom@c      | lomini.cat                                          |
| Codi post  | tal                                                 |
| D'on es    | teu empadronats                                     |
|            |                                                     |
|            | Continua                                            |

4. En prémer 'Continua' el sistema mostra les dades introduïdes i demana la seva confirmació enviant un codi mitjançant un SMS al telèfon mòbil consignat. Caldrà posar el codi rebut i declarar la veracitat de les dades introduïdes i l'acceptació de les condicions d'ús mitjançant el selector disposat a l'efecte. Prement el botó 'Dóna'm d'alta', l'alta es portarà a terme.

| Acabem d'enviar un SMS amb un codi al<br>6553                                                                                                    |                                                                                                    |  |
|----------------------------------------------------------------------------------------------------|----------------------------------------------------------------------------------------------------|--|
| Introduïu el                                                                                                    | codi                                                                                                    |  |
| Codi de 6                                                                                                    | dígits                                                                                                    |  |
| L'entrega pot :<br>codi?                                                                                                    | allargar-se uns instants. <u>No rebeu el</u>                                                                                                    |  |
| Nom i cogno<br>MARIA VIC                                                                                                    | oms<br>TORIA                                                                                                    |  |
| NIF<br>4 C                                                                                                    | 5                                                                                                    |  |
| Data naixen<br><b>01 / 01 / 19</b>                                                                                                    | nent                                                                                                    |  |
| Adreça de c<br>v @                                                                                                    | orreu electrònic<br><b>cat</b>                                                                                                    |  |
| Introduïr el co<br>que:<br>Declare<br>constar<br>que siguin reg<br>l'Administraci<br>autoritzeu a p<br>a enviar la co<br>sol·licitud d'al<br><u>d'ús</u> del serve<br>d'altres sist<br>signatura elec | bidi d'un sol ús enviat i continuar implica<br>su que les dades de contacte que fet<br>són certes i accepteu expressamen<br>gistrades en el fixer Seu electrónica de<br>ó de la Generalitat de Catalunya<br>ooder consultar el padró d'habitants pe<br>municació postal de la confirmació de l<br>Ita. Així mateix accepteu les <u>condicions</u><br>i inherents a l'obtenció de l'idCAT SMS<br>emes d'identificació, a utenticació<br>trònica associats a aquest fitxer. |  |
|                                                                                                    | Dona'm d'alta                                                                                                    |  |

 Si l'alta s'efectua satisfactòriament, el sistema permetrà la descàrrega d'un rebut en format PDF de la operació, on hi consten les dades donades d'alta i el procés haurà acabat.

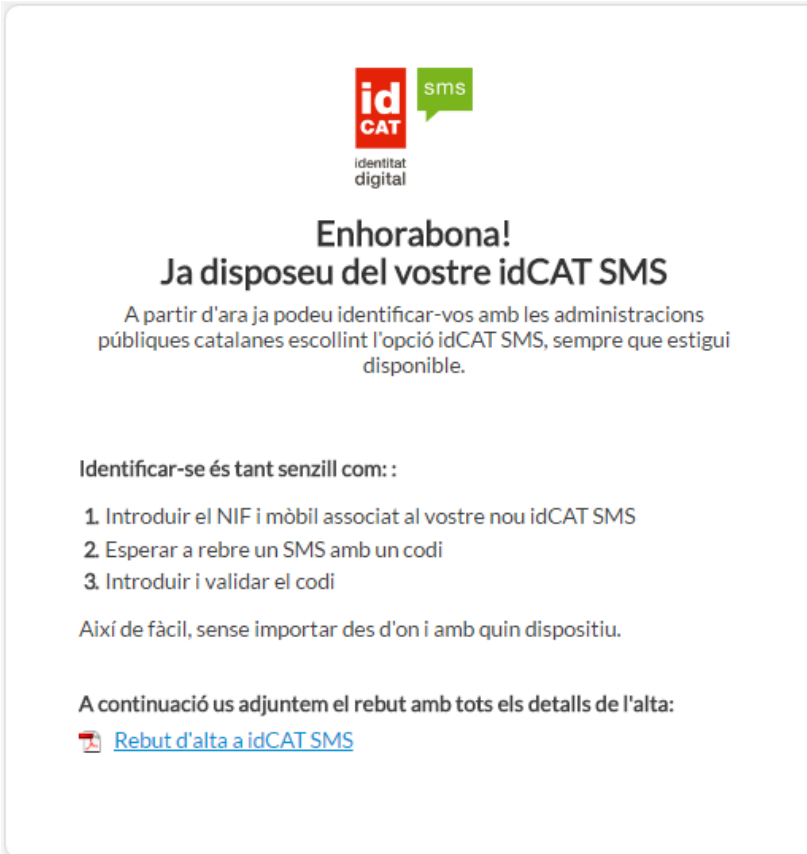

## **Video-tutorials**

- Video explicatiu realitzat per l'Ajuntament de Terrassa <u>https://www.youtube.com/watch?v=LMPPUwolfTk</u>
- Video explicatiu realitzat per l'Ajuntament de Sant Hilari Sacalm <u>https://www.youtube.com/watch?v=9clN4BHkb-w</u>